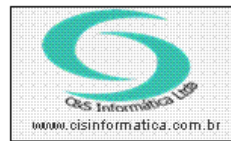

## Procedimento

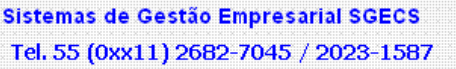

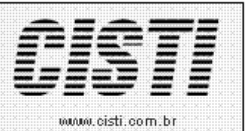

| Código:  | FT-081219          | Módulo:       | FATURAMENTO            |
|----------|--------------------|---------------|------------------------|
| Data:    | 26/01/2011         | Revisão:      | TÉCNICA                |
| Assunto: | Como Gerar Arquivo | Eletrônico da | a Nota Fiscal Paulista |

• Entrar no Sistema FATURAMENTO.

• Selecionar na barra a opção *PROCESSAR DADOS* e no painel selecionar a opção *NOTA FISCAL PAULISTA*.

| 17/02/2011 - C&S INFORMATICA LTDA - GERAR A                | RQUIVO NOTA FISCAL PAULISTA - CSFTB034     |
|------------------------------------------------------------|--------------------------------------------|
| Código da Empresa: 1 Somente C                             | anceladas Código da Filial: 💓 2            |
| C Nota Fiscal de Saída O Nota Fiscal de                    | e Entrada 💿 Ambas as Notas                 |
| C Selecionar Registro                                      |                                            |
| C Filtrar por Período de Emissão                           | 🔍 Filtrar por Número de Nota               |
| Destino: C:NFP                                             |                                            |
| Período de Emissão:                                        | № de Nota: 100 a 115                       |
| Nome do Arquivo: NFPe_002_1215.TXT                         |                                            |
| Filial configurada com nota fiscal modelo: ( 1 )           |                                            |
|                                                            |                                            |
| A seleção dos registros podem ser realiz<br>pelo numero da | zados pelo período de emissão ou as notas. |
|                                                            | · · · · · · · · · · · · · · · · · · ·      |

Figura – 01

Selecionar o numero da filial em que será realizado o processamento.

Os parâmetros permitem selecionar varias formas diferente de gerar o arquivo, a opção "Ambas as Notas" é o modelo completo que deve ser gerado normalmente, mas é possível gerar arquivos com todas notas de saídas com e sem notas canceladas e o mesmo processo é valido para notas de entradas emitidas.

A seleção dos registros pode ser realizada por "Período de Emissão" ou por intervalo de "Nº de Nota".

O "Nome do arquivo" é formado pelos parâmetros informados na tela e nunca deve se repetir. Se o usuário desejar pode alterar o nome do arquivo, mas deve sempre terminar com a extensão ".TXT".

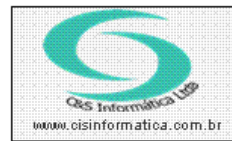

## Procedimento

Sistemas de Gestão Empresarial SGECS Tel. 55 (0xx11) 2682-7045 / 2023-1587

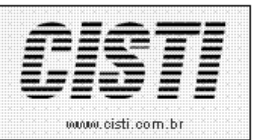

## Localizar uma pasta para salvar os arquivos.

| Procurar pasta                     | <u>?</u> ×        |
|------------------------------------|-------------------|
| Selecione o pasta desejada abaixo: |                   |
| C C Parlan                         |                   |
|                                    | 4                 |
|                                    |                   |
| Meu computador                     |                   |
| E Disquete de 31/2 (A:)            |                   |
| 🕀 🐨 Disco local (C:)               |                   |
| 😟 🥪 Disco local (D:)               |                   |
| 😟 🔔 Unidade de CD (E:)             |                   |
| 😟 👮 Sistemas em 'Servidorcis       | \C\Arquivos e Si: |
| Figura – 02                        |                   |

Após selecionar todos os parâmetros selecionar o botão executar e confirmar o processamento.

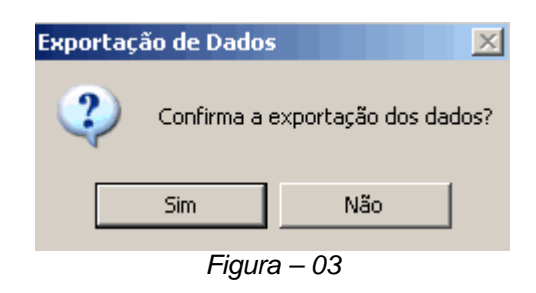

Ao termino do processamento e exibida a mensagem abaixo.

| SGECS | ×                            |
|-------|------------------------------|
| ٩     | Exportação feita com sucesso |
|       | ОК                           |
|       | Figura – 04                  |

Segue ilustração das varias formas de gerar o arquivo das notas fiscais paulista.

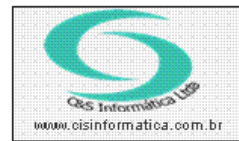

Sistemas de Gestao Empresarial SGECS Tel. 55 (0xx11) 2682-7045 / 2023-1587

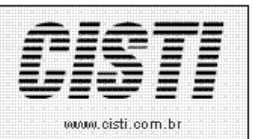

Gerar o arquivo de todas das notas fiscais de saída e entradas emitidas, inclusive com as canceladas. **Este é o procedimento padrão a ser realizado.** Deve-se verificar com o setor contábil da empresa a melhor periodicidade para transmitir este arquivo ao SEFAZ.

| 17/02/2011 - C&S INFORMATICA LTDA - GERAR ARQUIVO NOTA FISCAL PAULISTA - CSFTB034                                |
|----------------------------------------------------------------------------------------------------|
| Empresa         Código da Empresa:         1         Somente Canceladas         Código da Empresa:               |
| Gerar Arquivo           O Nota Fiscal de Saída         O Nota Fiscal de Entrada         O Ambas as Notas         |
| Selecionar Registro                                                                                              |
| Filtrar por Período de Emissão     Filtrar por Número de Nota                                                    |
| Destino: 🔯 C:NFP                                                                                                 |
| Período de Emissão: 01/02/2011 a 17/02/2011 Nº de Nota: a                                                        |
| Nome do Arquivo: NFPe_002_01022011_1054.TXT                                                                      |
| Filial configurada com nota fiscal modelo: ( 1 )                                                                 |
|                                                                                                    |
| Arquivo com todas as Notas de Saídas e Entradas emitidas no período,<br>independente da sua situação no sistema. |
|                                                                                                    |

Figura – 05

Gerar o arquivo de todas das notas fiscais de saída e entradas emitidas, somente das canceladas. **Este é um procedimento padrão a ser realizado.** Deve-se verificar com o setor contábil da empresa a melhor periodicidade para transmitir este arquivo ao SEFAZ.

| 17/02/2011 - C&S INFORMATICA LTDA - GERAR ARQUIVO NOTA FISCAL PAULISTA - CSFTB034                        |
|----------------------------------------------------------------------------------------------------|
| Código da Empresa: 1 Somente Canceladas Código da Filial: 2 2                                            |
| Gerar Anguivo           O Nota Fiscal de Saída         O Nota Fiscal de Entrada         O Ambas as Notas |
| Selecionar Registro                                                                                      |
| Iltrar por Período de Emissão Filtrar por Número de Nota                                                 |
| Destino: 🔯 C:NFP                                                                                         |
| Período de Emissão: 01/02/2011 a 17/02/2011 Nº de Nota: a                                                |
| Nome do Arquivo: NFPe_002_01022011_1054.TXT                                                              |
| Filial configurada com nota fiscal modelo: ( 1 )                                                         |
| Arquivo com todas Notas de Saídas e Entradas emitidas no período e com situação de CANCELADA no sistema. |

Figura – 06

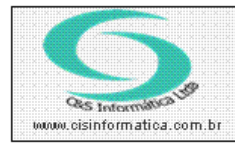

Sistemas de Gestão Empresarial SGECS Tel. 55 (0xx11) 2682-7045 / 2023-1587

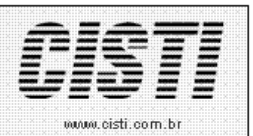

Gerar o arquivo de todas das notas fiscais de saída emitidas, inclusive com as canceladas.

| 17/02/2011 - C&S INFORMATICA LTDA - GERAR ARQUIVO NOTA FISCAL PAULISTA - CSFTB034                                                                                                    |  |
|----------------------------------------------------------------------------------------------------|--|
| Empresa           Código da Empresa:         1         Somente Canceladas         Código da Filial: 2                                                                                                    |  |
| Gerar Arquivo           Image: Constant of the state of the state of the |  |
| CSelecionar Registro                                                                                                    |  |
| 💿 Filtrar por Petíodo de Emissão 🔹 🔿 Filtrar por Número de Nota                                                                                                    |  |
| Destino: OVENTE                                                                                                    |  |
| Período de Emissão: <mark>01/02/2011</mark> a <b>17/02/2011</b> Nº de Nota: a a                                                                                                    |  |
| Nome do Arquivo: NFPe_002_01022011_1054.TXT                                                                                                    |  |
| Filial configurada com nota fiscal modelo: ( 1 )                                                                                                    |  |
| Gera arquivo com todas as notas independente da situação no sistema                                                                                                    |  |
| Figura – 07                                                                                                    |  |

Gerar o arquivo de todas das notas fiscais de saída emitidas, SOMENTE as canceladas.

| 17/02/2011 - C&S INFORMATICA LTDA - GERAR ARQUIVO NOTA FISCAL PAULISTA - CSFTB034                                                                                                    |
|----------------------------------------------------------------------------------------------------|
| Código da Empresa                                                                                                    |
| Gerar Arguivo           Image: Constant Arguivo           Image: Constant Arguivo |
| Selecionar Registro<br>Filtrar por Período de Emissão<br>C Filtrar por Número de Nota                                                                                                    |
| Destino: 🔍 C:NFP                                                                                                    |
| Período de Emissão: 01/02/2011 a 17/02/2011 Nº de Nota: a                                                                                                    |
| Filial configurada com nota fiscal modelo: [ 1 ]                                                                                                    |
|                                                                                                    |
| Arquivo com Notas Fiscais de Saidas e com Situação Cancelada no Sistema                                                                                                    |

Figura – 08

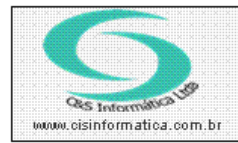

Sistemas de Gestão Empresarial SGECS Tel. 55 (0xx11) 2682-7045 / 2023-1587

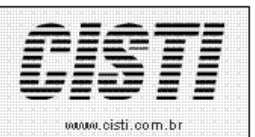

Gerar o arquivo de todas das notas fiscais de entradas emitidas, inclusive com as canceladas.

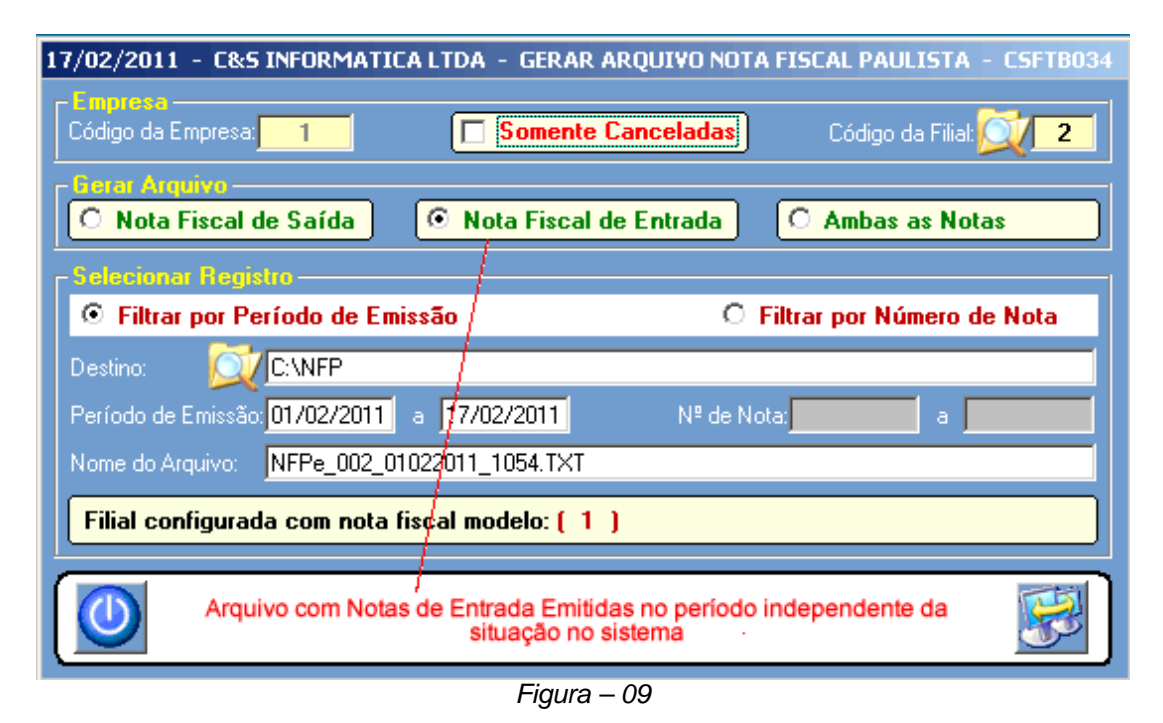

Gerar o arquivo de todas das notas fiscais de entrada emitidas, SOMENTE as canceladas.

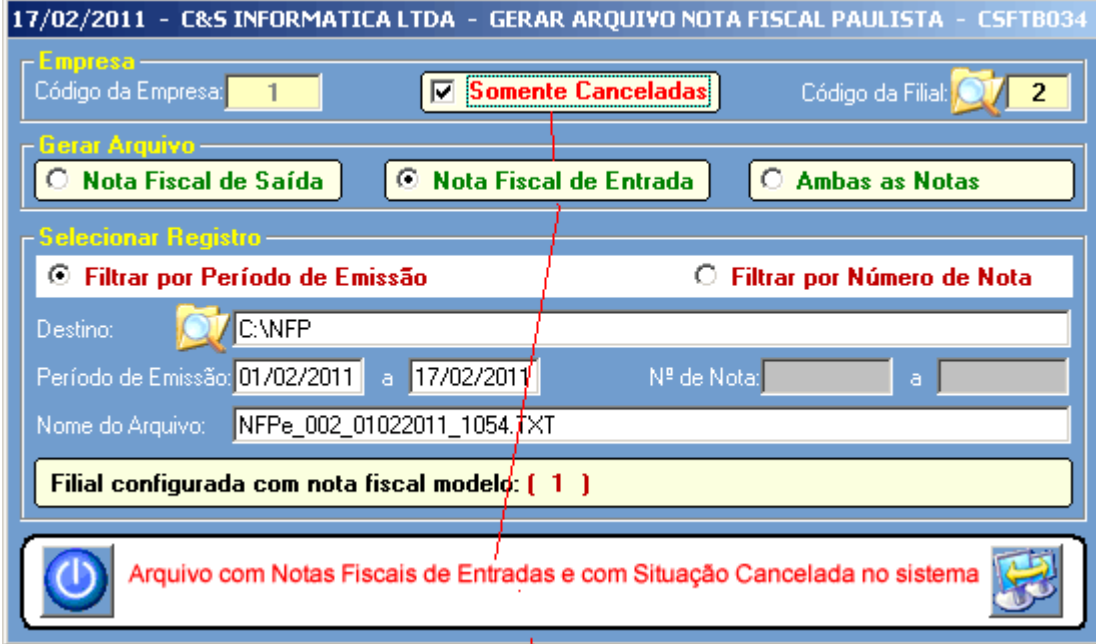

Figura – 10